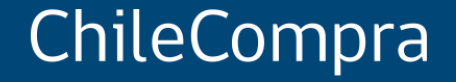

# Manual de uso, buenas prácticas y tips

Convenio marco de pasajes aéreos nacionales ID 2239-16-LR23

Diciembre 2024

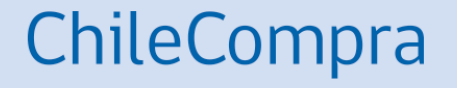

# Como ingreso a la tienda de Convenio marco de pasajes aéreos nacionales

2239-16-LR23

### **Ingrese a Mercado Público**

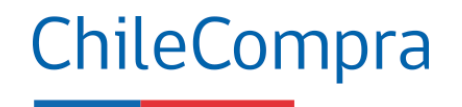

#### https://www.mercadopublico.cl/Home

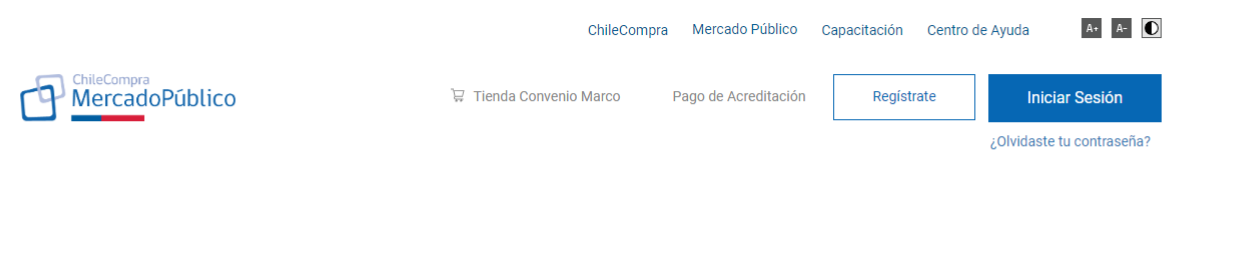

Encuentra hasta 5442 oportunidades de negocio en todo Chile

| Explorar tod      | as las licitaciones |                        |                 |             |  |
|-------------------|---------------------|------------------------|-----------------|-------------|--|
| Órdenes de compra | Contratos           | Consultas al mercado   | Grandes compras | Proveedores |  |
|                   |                     |                        |                 |             |  |
|                   |                     |                        |                 |             |  |
|                   |                     | Oportunidades de negoc | io en:          |             |  |
|                   | Pegión              | Metropolitana de 9     | Santiago x      |             |  |
|                   | Region              |                        |                 |             |  |

### **Ingrese a Mercado Público**

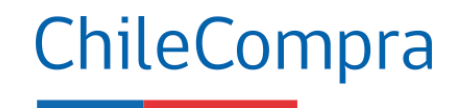

Solo los usuarios con perfil administrador pueden comprar pasajes aéreos

| ChileCompra<br>MercadoPúblico                                                      | Centro de Ayuda Capacitación Mercado Público ChileCompra                                                                                                    | ( ClaveÚnica ■ A+                                                                                         |
|------------------------------------------------------------------------------------|----------------------------------------------------------------------------------------------------|----------------------------------------------------------------------------------------------------|
| ¿Estás registrado?<br>Ingresa a tu escritorio                                      | <b>¿No estás registrado?</b><br>Por qué registrarse como proveedor                                                                                                    | Mercado Público                                                                                           |
| ClaveÚnica Extranjero<br>Ingresa con tu Clave Única y accede a Mercado<br>Público. | <ul> <li>Facilita la participación de los proveedores en el mercado de Compras Públicas www.mercadopublico.cl.</li> <li>Concentrando en un sólo lugar toda la información necesaria que las empresas necesitan para hacer negocios con el Estado.</li> <li>Cada proveedor dispone de una ficha electrónica donde podrá mantener toda su información comercial, legal y financiera.</li> <li>Regístrate como proveedor del Estado</li> </ul> | Ingresa tu RUN<br>Ingresa tu ClaveÚnica<br><u>Recupera tu ClaveÚnica</u><br><u>Solicita tu ClaveÚnica</u> |
|                                                                                    |                                                                                                    | INGRESA                                                                                                   |
|                                                                                    | Dirección ChileCompra<br>Ministerio de Hacienda, Gobierno de Chile<br>Monjitas 392 - Piso 8, Santiago de Chile<br>Mesa de avuda: 6. 600 700 600-11 + 55 2 2429 7709                                                                                                    | <u>Ayuda al 600 360 33 03</u>                                                                             |

#### Asegúrese de estar logueado

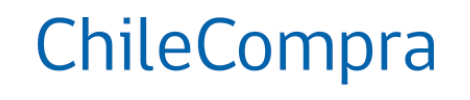

| ChileCompra<br>MercadoPúblico                                                          |                                                          |                        | Hola, ANGEL VALLES                                                                                                    | Unidad: COMPRAS COORDINADAS 🗸 🗸 | Cerrar sesión 😣 |
|----------------------------------------------------------------------------------------|----------------------------------------------------------|------------------------|----------------------------------------------------------------------------------------------------|---------------------------------|-----------------|
| ▲ Licitaciones ∨ Administración ∨ Catálogo ∨ Compra Ágil Orden de Compra ∨ Gestión     | <b>~</b>                                                 |                        |                                                                                                    |                                 |                 |
| Mi escritorio                                                                          |                                                          |                        |                                                                                                    |                                 |                 |
| Unidad Servicio                                                                        |                                                          |                        | Campañas                                                                                                    |                                 |                 |
| Compras Coordinadas<br>La validez y confiabilidad de los datos que se presentan son de | responsabilidad del comprador público.                   |                        | AVANCE Y ENTRADA EN VIGENCIA<br>DE NUEVAS DISPOSICIONES                                                                                                    |                                 |                 |
| Monto total transado 2024<br>\$890.924                                                 | dar a milleadhar durata ei aite en nirre v nua ra ennant | ran en estado emiliada | Modernización<br>Ley de Compras<br>Públicas<br>ChileCompra                                                                                                    |                                 |                 |
| aceptada, recepción conforme, en proceso y cancelación solicitada (incluy              | re IVA).                                                 | Ver más                | COMPRA <b>ÁGIL</b><br>Recibe cotizaciones en línea para                                                                                                    |                                 |                 |
| Mis reclamos                                                                           | Mis pagos                                                |                        | todas tus compras menores de<br>forma ágil y simple.<br>Comenzar                                                                                                    |                                 |                 |
| 60                                                                                     | Sin Datos                                                |                        | Accesos directos                                                                                                    | 3                               |                 |
|                                                                                        |                                                          |                        | Noticias                                                                                                    |                                 |                 |
| Pago no oportuno<br>Trregularidad en el proceso de                                     | Recibido<br>Aceptados<br>Rechazados<br>Disponible        |                        | <ul> <li>ChileCompra da a conocer sus<br/>lecciones aprendidas y mejoras<br/>tecnológicas y en seguridad de la<br/>información tras ciberataque de<br/>2023</li> </ul> |                                 |                 |

#### **Ingrese al sitio del CM**

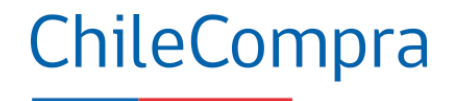

Dirección
ChileCompra
Volver al listado de Convenios Marco

🙎 Angel Valles 🗸

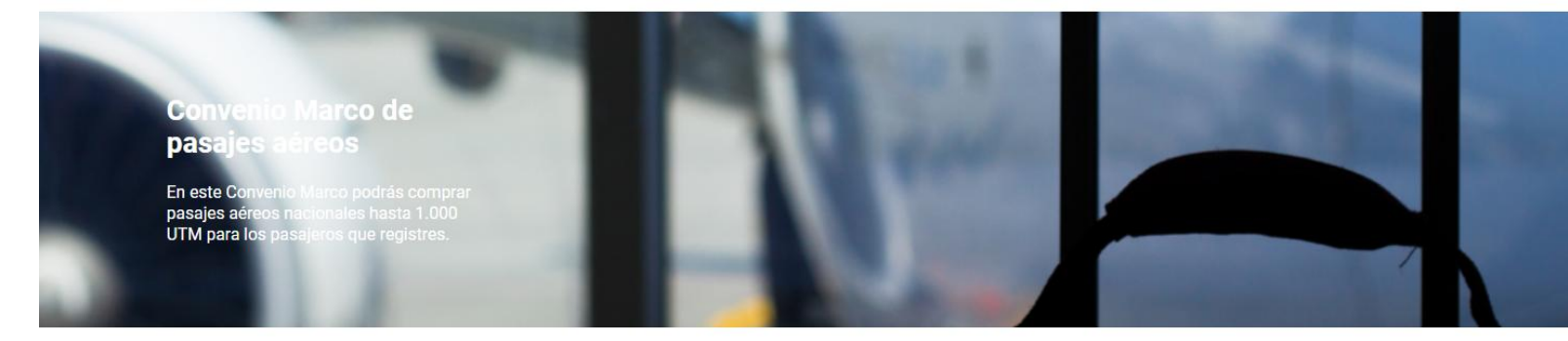

#### ¿Cómo funciona?

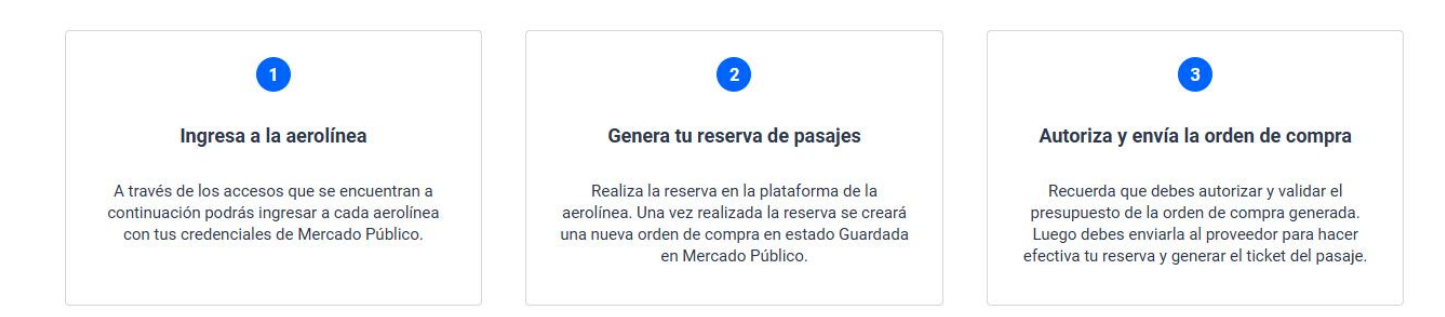

#### Realiza tu compra a través de cada aerolínea

Cada uno de los proveedores de este Convenio Marco ha preparado un sitio especial para que realices la compra de tus pasaies aéreos nacionales.

### **Ingrese al sitio:**

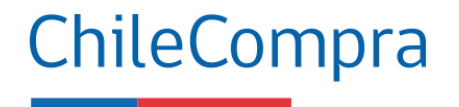

Cotiza tarifas y realiza tu compra directamente en la aerolínea de tu elección

Cada uno de los proveedores de este Convenio Marco ha preparado un sitio especial para que realices la compra de tus pasajes aéreos nacionales.

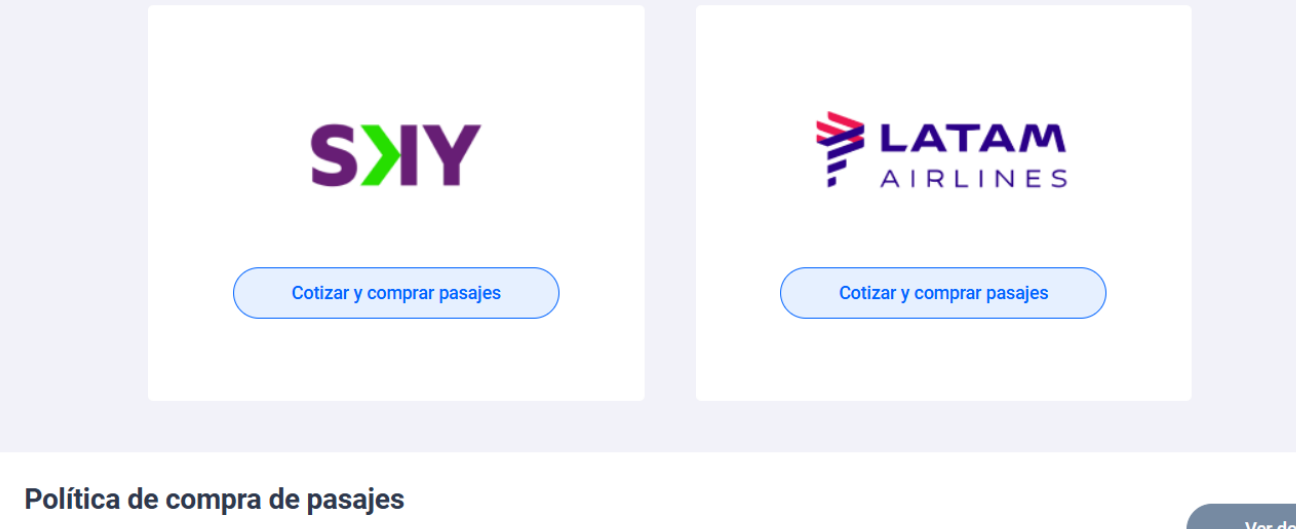

En esta sección podrá:

- ✓ Ingresar al sitio de cada aerolínea.
- ✓ Recomendaciones
- ✓ Guías
- ✓ Tips
- ✓ Manuales

Esta política se ha confeccionado sobre la base de las directrices vigentes por la Dirección de Presupuestos respecto de la adquisición de tickets aéreos para vuelos nacionales.

Ver documento

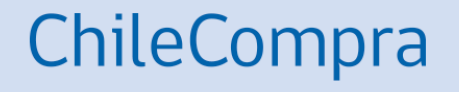

2239-16-LR23

https://derechosdelpasajero.jac.gob.cl/derechos.html

En caso de problemas con el sitio, contacte la mesa de ayuda:

#### 600 600 2828

(Horario de atención: lunes a domingo y feriados entre 8:00 y 23:00)

Sitio de entrada

| Te damos la bienvenida                                          |  | Ver mis datos 🗸 🗸 |  |
|-----------------------------------------------------------------|--|-------------------|--|
| Nombre: Angel<br>Email: angel.valles@chilecompra.cl             |  |                   |  |
| Accesos rápidos                                                 |  |                   |  |
| Inicio Mis viajes                                               |  |                   |  |
|                                                                 |  |                   |  |
| Búsqueda de vuelo                                               |  |                   |  |
| <b>Búsqueda de vuelo</b><br>⊕ Vuelos                            |  |                   |  |
| Búsqueda de vuelo<br>Vuelos<br>TU BENEFICIO<br>10% de descuento |  |                   |  |

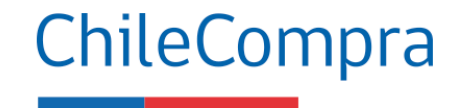

En esta sección puede realizar la reserva de pasajes (Inicio) y gestionar las reservas (Mis viajes).

> También se muestra el descuento adjudicado de 10% en el valor de la tarifa neta del pasaje.

Reserva de pasaje

| vuelos                             |              |               |                               |           |
|------------------------------------|--------------|---------------|-------------------------------|-----------|
| TU BENEFICIO 🥑<br>10% de descuento |              |               |                               |           |
| Desde                              | /<br>Hacia   | Solo ida      | Pasaieros                     | _         |
| 🛫 Santiago                         | 🖄 Concepción | 🛗 11 Nov 2024 | A 1 Adulto (s)                | scar vuel |
| Ida-Vuelta • Solo ida              |              |               | Adultos — 1 -                 | Ð         |
|                                    |              |               | Niños<br>De 2 a 13 años — 0 - | Ð         |
|                                    |              |               |                               |           |

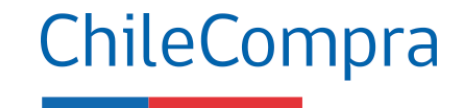

En esta sección debe indicar si el pasaje es de ida y vuelta o solo ida. La fecha del viaje, la cantidad de pasajeros y si considera niños y/o infantes.

Luego presione buscar vuelo.

#### Buscar vuelo

Sitio SKY

Selecciona tu vuelo de ida

| IDA<br>Santiago<br>只1 ⊟lun | Conce<br>les, 11 de no | pción<br>oviembre de 2024       |                           |                           |                           |                                  | Q<br>Edita                |
|----------------------------|------------------------|---------------------------------|---------------------------|---------------------------|---------------------------|----------------------------------|---------------------------|
| VIE, 8                     | 3 NOV<br>44.990        | SÁB, 9 NOV<br><b>CLP 71.990</b> | DOM, 10 NOV<br>CLP 81.990 | LUN, 11 NOV<br>CLP 23.990 | MAR, 12 NOV<br>CLP 14.990 | MIÉ, 13 NOV<br><b>CLP 62.990</b> | JUE, 14 NOV<br>CLP 19.990 |
| 05:00<br>scl               | )                      |                                 |                           | DIRECTO<br>1H 7M          |                           |                                  | 06:07<br><sub>CCP</sub>   |
| Operado por                | r Sky Airline S        | S.A.                            |                           |                           |                           |                                  | () Itinerari              |
| 5 Asientos a               | este precio            |                                 |                           |                           |                           | CLP 23.9<br>+ Tasas e impue      | 90<br>Elegir vuelo        |
| 07:55                      | 5                      |                                 |                           | ц.                        |                           |                                  | 09:02                     |

1H 7M

| 🐺 Detalle de la compra                                                       |              |
|------------------------------------------------------------------------------|--------------|
| IDA<br>Santiago (SCL) 》 Concepción (CCP)<br>우 1 려니un., 11 de noviembre, 2024 | $\checkmark$ |
| Subtotal                                                                     | CLP 0        |
| Tasas e impuestos                                                            | $\vee$       |
| Subtotal                                                                     | CLP 0        |
| Total a pagar:                                                               | CLP 0        |

₽>>

En esta sección debe elegir el vuelo, Luego presione "Elegir vuelo", para desplegar las tarifas.

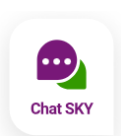

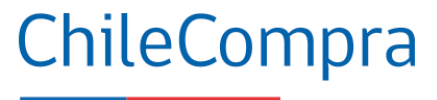

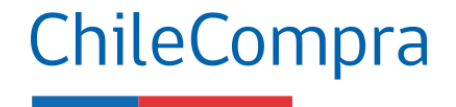

#### Caso vuelo con fecha menor a 7 días corridos

|                                               |                                 |                                  |                             |                                  |                                  |                                   |            | Declaración de responsabilidad                                                                                                    |
|-----------------------------------------------|---------------------------------|----------------------------------|-----------------------------|----------------------------------|----------------------------------|-----------------------------------|------------|----------------------------------------------------------------------------------------------------|
| Seleccior                                     | na tu vu                        | elo de id                        | а                           |                                  |                                  | I                                 | ı⊈ ≪       | La compra del pasaje y su fecha de ida es menor a lo exigido por<br>DIPRES en cuanto buen uso de recursos públicos, en el que se           |
| IDA<br>Santiago ) Conc<br>A 1 ⊟lunes, 11 de r | epción<br>noviembre de 2024     |                                  |                             |                                  |                                  | Q<br>Edita                        | r A<br>St  | indica que la fecha de compra debe ser como mínimo 7 días<br>previo al vuelo, para continuar con la compra, debe ingresar<br>justificación |
| VIE, 8 NOV<br>CLP 44.990                      | SÁB, 9 NOV<br><b>CLP 71.990</b> | DOM, 10 NOV<br><b>CLP 81.990</b> | LUN, 11 NOV<br>CLP 23.990   | MAR, 12 NOV<br><b>CLP 14.990</b> | MIÉ, 13 NOV<br><b>CLP 62.990</b> | JUE, 14 NOV<br><b>CLP 19.99</b> 0 | > Ta<br>St | Motivo                                                                                                    |
| 05:00<br>scl                                  |                                 |                                  | DIRECTO<br>1H7M             |                                  |                                  | <b>06:07</b>                      | ' Tot      |                                                                                                    |
| Operado por Sky Airline                       | S.A.                            |                                  |                             |                                  |                                  | ① Itinerario                      | D          |                                                                                                    |
| 5 Asientos a este precio                      |                                 |                                  |                             |                                  | CLP 23.9<br>+ Tasas e impur      | 990<br>Elegir vuelo               |            |                                                                                                    |
| 07:55                                         |                                 |                                  | E <sup>2</sup> ><br>DIRECTO |                                  |                                  | 09:02<br><sub>CCP</sub>           | :          |                                                                                                    |
| Operado por Sky Airline                       | S.A.                            |                                  | TH /W                       |                                  |                                  | (i) Itinerario                    | 2          | Aceptar                                                                                                    |

En caso de que seleccione un viaje con una fecha menor a 7 días corridos, deberá ingresar una justificación.

#### Condiciones normales

#### Selecciona tu vuelo de ida

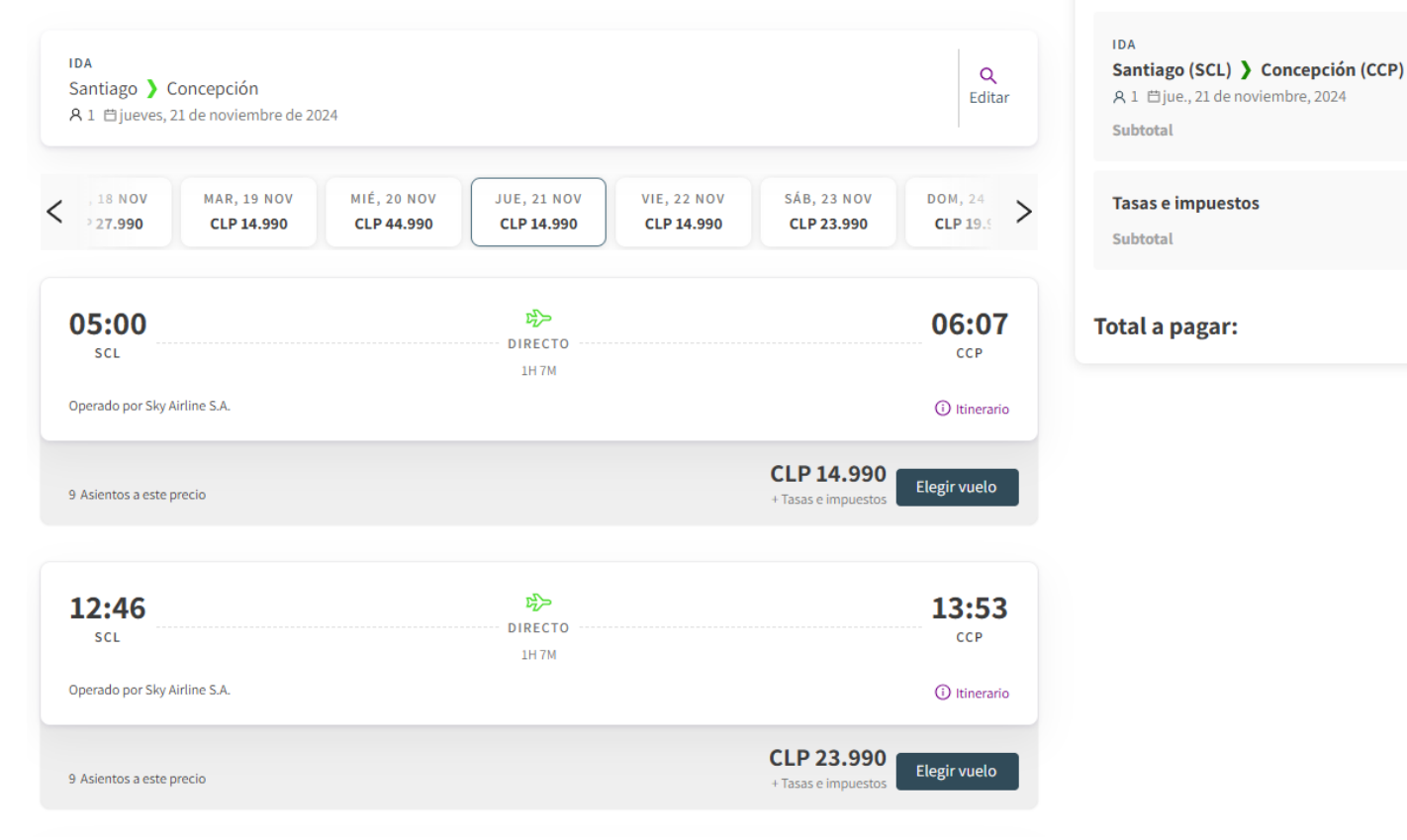

🐺 Detalle de la compra

#### ción (CCP) 024 CLP 0 normales corridos). un vuelo.

 $\vee$ 

CLP 0

CLP 0

#### Continuando con el ejemplo en condiciones normales (sobre 7 días corridos). Debe elegir un vuelo.

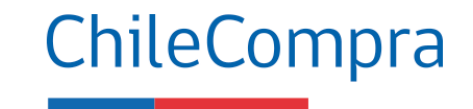

#### Elija la tarifa

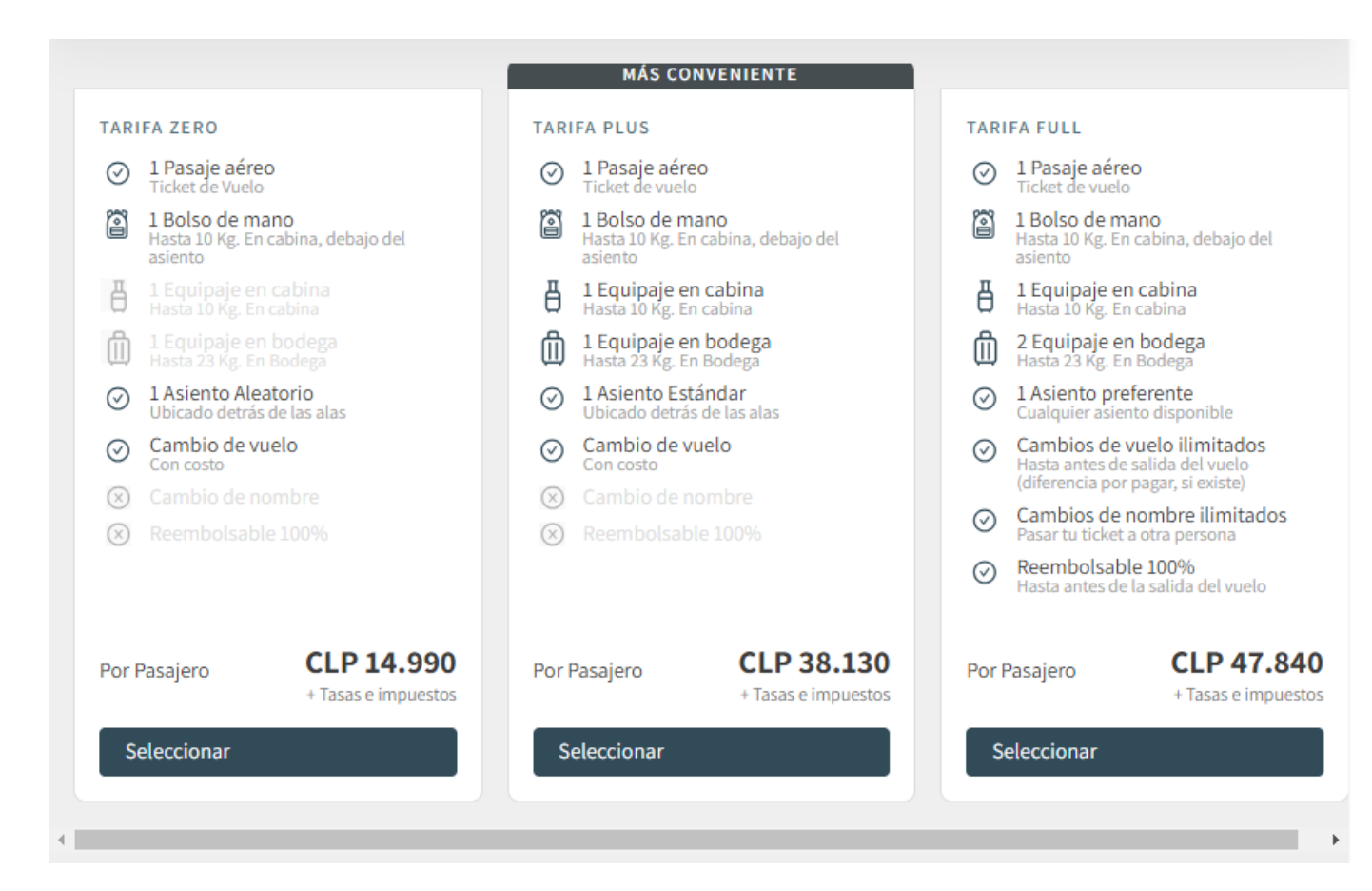

#### ChileCompra

Una vez elegido el vuelo, debe seleccionar la tarifa (regulación tarifaria). En este caso muestra 3 opciones. Es importante que considere que una vez comprada una tarifa no podrá hacer ajustes adicionales que signifiquen un costo. Por ejemplo, si selecciona la tarifa "ZERO" y de forma posterior quiere cambio de vuelo, no podrá realizar esa acción por la política de viajes que figura en el anexo Nº9 de las bases de licitación.

#### Elige tus asientos de ida AHORRA HASTA UN 87% (1) Personaliza tu experiencia

#### Santiago 🕽 Concepción

Adulto Uno

Quiero un asiento aleatorio

8

Estimado usuario, de acuerdo a las normativas de Mercado Público y su convenio con SKY, no es posible seleccionar servicios que tengan un costo adicional sobre lo incluido en su tarifa

Volver

| Ĥ                            | Ŷ                               | )                                    |                                        |                                           | (,                                      |                               |
|------------------------------|---------------------------------|--------------------------------------|----------------------------------------|-------------------------------------------|-----------------------------------------|-------------------------------|
| •                            | P                               | UERTA                                | S DE                                   | SALID                                     | A                                       | Þ                             |
| Desc                         | de CLI                          | P 16.3                               | 90 Ha                                  | sta Cl                                    | LP 16                                   | .890                          |
| А                            | В                               | С                                    |                                        | D                                         | Е                                       | F                             |
| ×                            | ×                               | ×                                    | 1                                      | ×                                         | ×                                       | ×                             |
| Desc                         | de CLI                          | P 10.3                               | 90 Ha                                  | sta Cl                                    | LP 10                                   | .890                          |
| А                            | В                               | С                                    |                                        | D                                         | Е                                       | F                             |
| ×                            | ×                               | ×                                    | 2                                      | ×                                         | ×                                       | ×                             |
| ×                            | ×                               | ×                                    | 3                                      | ×                                         | ×                                       | ×                             |
|                              |                                 |                                      |                                        |                                           |                                         |                               |
| Desc                         | de CLI                          | P 12.3                               | 90 Ha                                  | sta Cl                                    | LP 12                                   | .890                          |
| Deso<br>A                    | <mark>de CLI</mark><br>B        | <mark>Р 12.3</mark><br>С             | 90 Ha                                  | sta Cl<br>D                               | LP 12<br>E                              | .890<br>F                     |
| Desc<br>A<br>×               | B<br>X                          | P 12.3<br>C<br>×                     | <mark>90 На</mark><br>4                | D<br>X                                    | E<br>×                                  | .890<br>F<br>×                |
| A<br>X<br>X                  | B<br>X<br>X                     | P 12.3<br>C<br>X                     | <mark>90 На</mark><br>4<br>5           | sta Cl<br>D<br>X                          | E ×                                     | .890<br>F<br>×                |
| A<br>A<br>×<br>×             | B<br>X<br>X                     | P 12.3<br>C<br>X<br>X                | <mark>90 На</mark><br>4<br>5<br>6      | sta Cl<br>D<br>X<br>X                     | E × ×                                   | .890<br>F<br>×<br>×           |
| A<br>X<br>X<br>X             | B<br>×<br>×<br>×                | P 12.3<br>C<br>X<br>X<br>X           | 90 Ha<br>4<br>5<br>6<br>7              | sta C<br>D<br>×<br>×<br>×                 | E × ×                                   | 890<br>F<br>×<br>×            |
| A<br>×<br>×<br>×             | B<br>X<br>X<br>X<br>X           | P 12.3<br>C<br>X<br>X<br>X           | 90 Ha<br>4<br>5<br>6<br>7              | sta C<br>D<br>X<br>X<br>X<br>X            | E E X X X X X X X X X X X X X X X X X X | .890<br>F<br>×<br>×<br>×      |
| A<br>X<br>X<br>X<br>Des<br>A | B<br>X<br>X<br>X<br>X<br>Sde Cl | P 12.3<br>C<br>X<br>X<br>X<br>LP 7.4 | <mark>90 На</mark><br>4<br>5<br>7<br>7 | sta Cl<br>D<br>X<br>X<br>X<br>Sta Cl<br>D | E<br>E<br>X<br>X<br>LP 7.5              | .890<br>F<br>×<br>×<br>×<br>× |

| 🕁 Detalle de la compra                                                                |                |
|---------------------------------------------------------------------------------------|----------------|
| IDA<br>Santiago (SCL) ) Concepción (CCP)<br>久1 目jue., 21 de noviembre, 2024 05:00 hrs | $\checkmark$   |
| Subtotal                                                                              | CLP 14.990     |
| Tasas e impuestos<br>Subtotal                                                         | ✓<br>CLP 7.472 |
| Total a pagar:                                                                        | CLP 22.462     |

#### ChileCompra

Para la Tarifa Zero no se puede elegir el asiento, por lo que debe hacer click en "Quiero un asiento aleatorio"

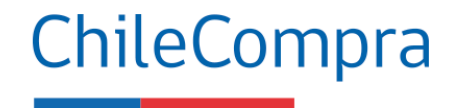

#### Los complementos del viaje están bloqueados. Debe presionar Continuar.

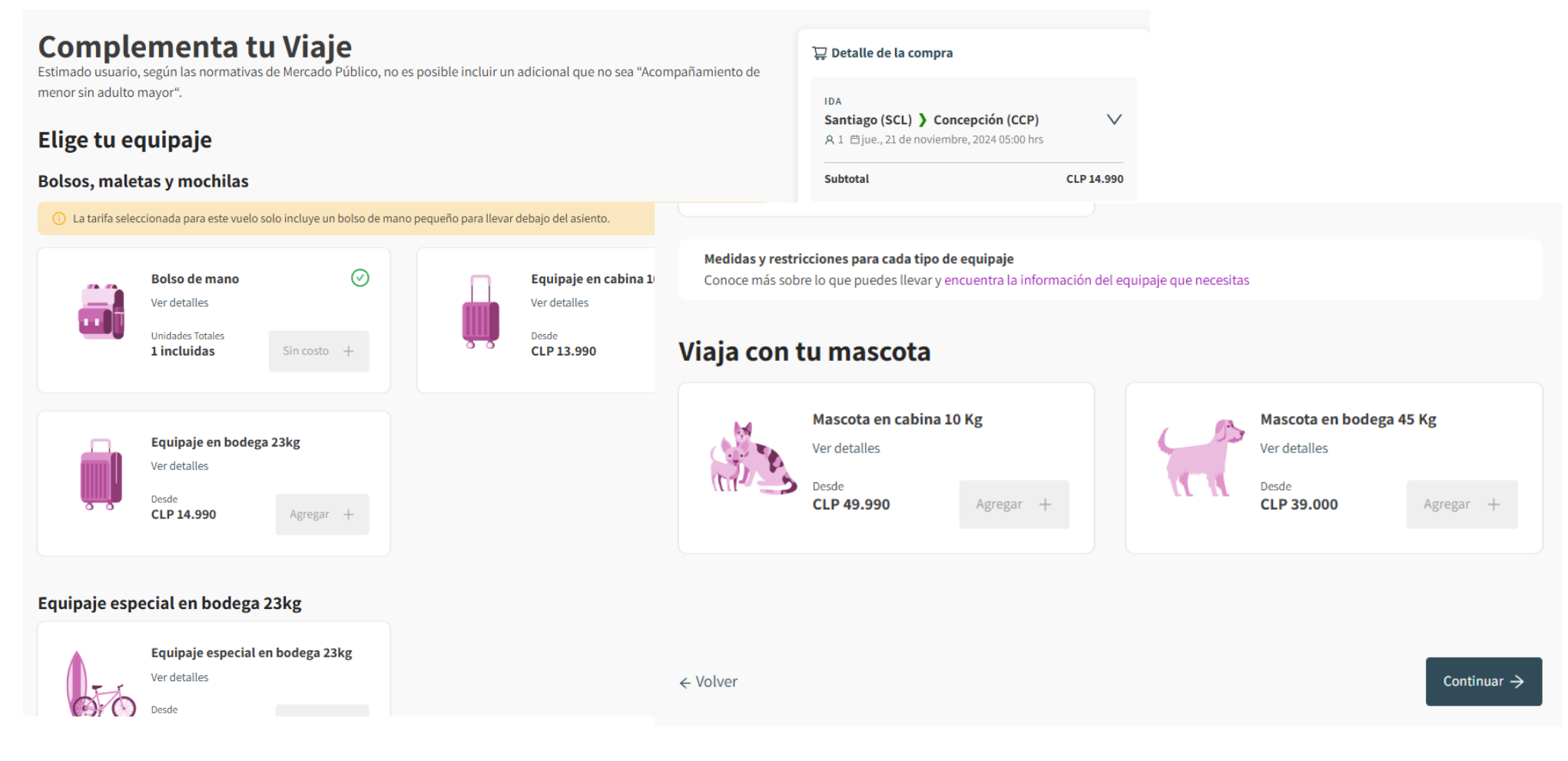

Debe aceptar la declaración que ha realizado la opción óptima y en caso de que no sea así, debe indicar los motivos:

#### Declaración de responsabilidad

Declaro que se han realizado las validaciones pertinentes, y la elección de aerolínea corresponde a la opción más óptima para el Estado.

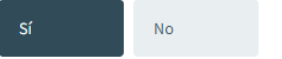

#### Declaración de responsabilidad

Declaro que se han realizado las validaciones pertinentes, y la elección de aerolínea corresponde a la opción más óptima para el Estado.

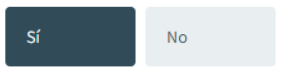

Motivo de elección del por qué no se eligió a la aerolínea más barata, los cuales se presentan a continuación:

| Seleccionar opcion                                 | $\sim$        |
|----------------------------------------------------|---------------|
| Disponibilidad horaria                             | Disponibilida |
| Ruta más directa (no supera el 25% a la alternativ | Ruta más dire |

#### ChileCompra

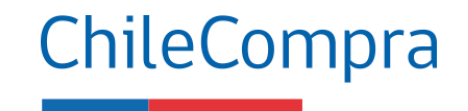

|                                  |                               |   | IDA<br>Santiago (SCL) ) Concepción (CCP)<br>A 1 ⊟ jue., 21 de noviembre, 2024 05:00 hrs |
|----------------------------------|-------------------------------|---|-----------------------------------------------------------------------------------------|
| Pasajero 1                       |                               | ^ | Subtotal                                                                                |
| Nombre                           | Apellido                      |   | Tasas e impuestos<br>Subtotal                                                           |
| cha de Nacimiento<br>Dia Mes Año | Género                        | ~ | Total a pagar:                                                                          |
| Tipo de documento V              | País de emisión del documento | ~ |                                                                                         |
| Número de documento              | Correo electrónico            |   |                                                                                         |
| Celular                          | Tipo de viajero               | ~ |                                                                                         |
| Motivo de viaje                  |                               |   |                                                                                         |

En esta sección debe ingresar los datos de los pasajeros, el sistema validará que los campos cumplan con los parámetros establecidos, en particular el correo que ingrese en esta sección recibirá una copia de la reserva.

 $\sim$ 

 $\sim$ 

CLP 14.990

CLP 7.472

CLP 22.462

Si no cumplen, debe corregir la información para poder continuar.

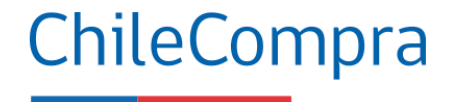

#### Verifique los datos del vuelo antes de continuar

| sa los datos del pasajero y asegurate de que coincida | n con el doc | umento que presentes en el aeropuerto                 |         | IDA                                                                              |            |
|-------------------------------------------------------|--------------|-------------------------------------------------------|---------|----------------------------------------------------------------------------------|------------|
| DULTO                                                 |              |                                                       |         | Santiago (SCL) > Concepción (CCP)<br>A 1 🛱 jue., 21 de noviembre, 2024 05:00 hrs | V          |
| Prueba Prueba                                         |              |                                                       | ^       | Subtotal                                                                         | CLP 14.990 |
| Nombre                                                | Ø            | Apellido<br>Prueba                                    | Ø       | Tasas e impuestos<br>Subtotal                                                    | CLP 7.472  |
| cha de Nacimiento 01 ③ 01 ③ 1996                      | Ø            | Género<br>Prefiero no decir                           | ~       | Total a pagar:                                                                   | CLP 22.46  |
| Tipo de documento                                     | ~            | - País de emisión del documento                       | ~       |                                                                                  |            |
| Número de documento                                   | 0            | Correo electrónico —<br>conveniosmarco@chielcompra.cl | 0       |                                                                                  |            |
| -Colular                                              | Ø            | Tipo de viajero<br>Funcionario                        | ~       |                                                                                  |            |
| Motivo de viaje                                       |              |                                                       | Ø       |                                                                                  |            |
| 🔥 Necesito asistencia (sin costo)                     |              |                                                       |         |                                                                                  |            |
|                                                       |              |                                                       | Guardar |                                                                                  |            |
|                                                       |              |                                                       |         |                                                                                  |            |

Valide que la información del pasajero y el vuelo esté correcta, presione "Ir a pago"

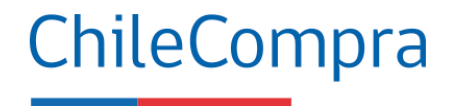

Si está todo correcto, presione confirmar.

| Información de la fact                                             | tura                                       |                                              |
|--------------------------------------------------------------------|--------------------------------------------|----------------------------------------------|
| Casa Matriz                                                        | $\checkmark$                               |                                              |
| Empresa<br>División de Convenio Marco                              | Dirección<br>MONJITAS 392, 8VO. PISO       | Comuna<br>SANTIAGO CENTRO                    |
| RUT/RUC<br>60808000-7                                              | Ciudad<br>REGIÓN METROPOLITANA DE SANTIAGO | Email<br>javier.gonzalez@chilecompra.cl      |
|                                                                    |                                            | Confirmar                                    |
| Información de la factura                                          |                                            |                                              |
| Centro de costos<br>CASA MATRIZ                                    | RUT/RUC:<br>60808000-7                     | Empresa<br><b>División de Convenio Marco</b> |
| Reserva tu vuelo                                                   |                                            |                                              |
| C Enviar OC a Mercado Público<br>Tu reserva quedará vigente por 18 | <b>o</b><br>Shs pendiente de aprobación    |                                              |

Luego presione en "Enviar OC a Mercado Público"

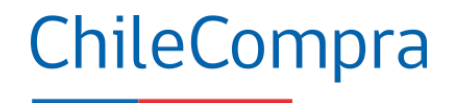

Por último, presione "Reservar ahora". Si el sistema presenta intermitencias, debe volver a intentar el proceso desde el inicio.

| Información de la factura                                                           |                                                              |                                                                   |
|-------------------------------------------------------------------------------------|--------------------------------------------------------------|-------------------------------------------------------------------|
| Centro de costos<br>CASA MATRIZ                                                     | RUT/RUC:<br>60808000-7                                       | Empresa<br>División de Convenio Marco                             |
| Reserva tu vuelo                                                                    |                                                              |                                                                   |
| C Enviar OC a Mercado Público<br>Tu reserva quedará vigente por 18hs pendiente de a | probación                                                    |                                                                   |
| Reserva tu vuelo, se enviará una solicitud de orden de cor<br>de vigencia           | mpra a Mercado Público, quien evaluará la aprobación de la O | rden de Compra asociada a tu reserva con un tiempo límite de 18hs |
|                                                                                     |                                                              |                                                                   |

Reservar ahora →

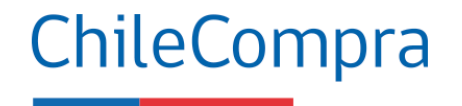

Si el proceso resulta correcto, presione "Volver a Mercado Público" para continuar con el envío de la Orden de Compra

| $\odot$                                                                                                    |                   |
|----------------------------------------------------------------------------------------------------|-------------------|
| Tu ID de reserva es CFFB9C                                                                                                |                   |
| isto, tu reserva ha sido confirmada con éxito                                                                             |                   |
| lecuerda que tienes hasta 18 hs para que aprueben la O<br>iompra asociada a tu reserva desde la plataforma de M<br>úblico | rden de<br>ercado |
| odrás ver el estado tu reserva desde la sección "Mis Via                                                                  | jes"              |
|                                                                                                    |                   |
|                                                                                                    |                   |
|                                                                                                    |                   |
|                                                                                                    |                   |
|                                                                                                    |                   |
|                                                                                                    |                   |
| Entendido                                                                                                    |                   |

### Sitio Sky

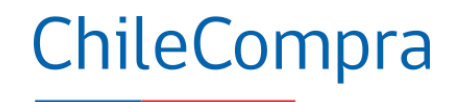

#### Administrar los viajes

| <b>S&gt;IY</b>   ₫ | ) <sup>ChileCompra</sup><br>MercadoPúblico     |                                                        |                                 |                      |                           | Estado de vuelo Cheo           | ck-in   🌙           | Д I … |
|--------------------|------------------------------------------------|--------------------------------------------------------|---------------------------------|----------------------|---------------------------|--------------------------------|---------------------|-------|
|                    | Inicio                                         | <b>₩</b><br>Mis viajes                                 |                                 |                      |                           |                                |                     |       |
| Mis via            | jes                                            |                                                        |                                 |                      |                           |                                |                     |       |
| ⇔ Rese             | rvas pendientes de aprol                       | bación 🗷 Reserva                                       | s aprobadas                     |                      |                           |                                |                     |       |
| C                  | Recuerda que una vez<br>en la sección de "Rese | : realizada la reserva, quedará la<br>ervas Aprobadas" | Orden de Compra pendiente de ap | robación por parte d | e Mercado Publico; cuando | sea aprobada, verás tu reserva |                     |       |
| R                  | eservas pe                                     | ndientes de a <sub>l</sub>                             | probación                       |                      |                           | Busca ruta, nombre solic       | itante o ID de pago |       |
|                    | Código 🌲                                       | Expiración 🍦                                           | Fecha ida 🝦                     | Ruta 🌲               | Solicitante 🍦             | Fecha                          | de compra 🍦         |       |
|                    | DDKZIU                                         | Expirado                                               | 16/01/2025                      | SCL - CCP            | Angel Valles              | 16/12/                         | 2024                |       |
|                    | ELPAAQ                                         | Expirado                                               | 12/12/2024                      | SCL - IQQ            | Angel Valles              | 12/11/                         | 2024                |       |

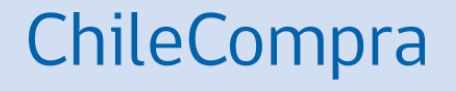

2239-16-LR23

https://derechosdelpasajero.jac.gob.cl/derechos.html

En caso de problemas con el sitio, contacte la mesa de ayuda:

600 526 5000 O utilice el chat del sitio

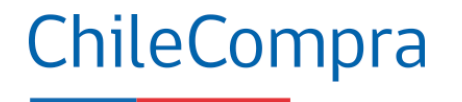

Cuando ingrese al sitio aparecerá un mensaje de aviso de responsabilidad que deberá aceptar si desea continuar

#### Aviso de responsabilidad

Estimado usuario,

Se recuerda que usted es el responsable de la correcta gestión de pasajes aéreos nacionales del organismo al cual usted pertenece, por tanto, todas las acciones que registre, incluido el resguardo del buen uso de recursos fiscales, serán de su absoluta responsabilidad.

Aceptar

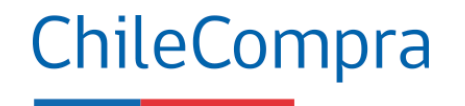

#### En el sitio principal podrá reservar pasajes, gestionar los pasajes reservados, revisar los pasajeros y roles.

| AIRLINES   ChileCompra<br>MercadoPúblico | φαρ.                                                                                                    | s 💿 Angel Valles - Supervisor 🗸 |
|------------------------------------------|----------------------------------------------------------------------------------------------------|---------------------------------|
| Razón social: DIRECCION DE COMPRAS Y CO  | CONTRATACION - <b>RUT:</b> 608080007                                                                                                |                                 |
| ற் Panel principal                       | DIRECCION DE COMPRAS Y CONTRATACION                                                                                                 |                                 |
| ତ୍ରି: Mis órdenes                        | Ida y Vuelta 🖌 Economy 🖌 1 pasajero 🖌                                                                                               |                                 |
| ကိုး Lista de pasajeros                  | Origen Destino Ida Fecha Vuelta Fecha                                                                                               | Buscar                          |
| ট Datos de la empresa                    | Líneas de crédito                                                                                                    |                                 |
|                                          | Número     Centro de costos asociado     Saldo disponible       **** 1166     DIRECCION DE COMPRAS Y CONTRATACION     CLP 1.381.427 |                                 |
|                                          | Tienes 30 dias desde que se emite la factura para pagar el monto facturado. Notificar pago                                          |                                 |

#### Últimas órdenes

| Nro. de Orden | Fecha de compra | Estado  | Origen | Destino | Nro. de pasajeros | Comprador    |
|---------------|-----------------|---------|--------|---------|-------------------|--------------|
| LA0451904GKMK | 06/11/2024      | Anulada | SCL    | CCP     | 1                 | Angel Valles |
| LA0459355HSMN | 06/11/2024      | Anulada | SCL    | PUQ     | 1                 | Angel Valles |

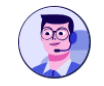

| ကြ Panel principal       | DIRECCION DE COMPRAS Y CONTRATACION                                                                                                    |        |
|--------------------------|----------------------------------------------------------------------------------------------------|--------|
| Dis órdenes              | Solo ida 🗸 Economy 🖌 1 pasajero 🔨                                                                                                    |        |
| ိဗိုာ Lista de pasajeros | Santiago de Chile, SCL - C 🏾 Adultos 🕞 1 🕂 ja jue. 21 nov                                                                                              | Buscar |
| O Usuarios y roles       | Revisa las condiciones para viajes     con ióvenes entre 12 u 16 años                                                                                  |        |
| 追 Datos de la empresa    | £Líneas de crédito                solos o acompañados.            Número         Cer            Jóvenes de 12 a 16 años [2]           Saldo disponible |        |
|                          | II66     Dif     CLP 1.381.427       Iienes 30 dias desde que se emite la fat     De 2 a 11 años     ○     0     ⊕                                     |        |
|                          | Bebés<br>Menores de 2 años      O ⊕                                                                                                    |        |

#### DIRECCION DE COMPRAS Y CONTRATACION

| Solo ida 🗸 🛛 Ecc                                                                          | onomy 🗸 1 pasajero 🗸                                                                      |        |
|-------------------------------------------------------------------------------------------|-------------------------------------------------------------------------------------------|--------|
| Santiago de Chile, S                                                                      | SCL - Chi Concepción, CCP - Chile Ida jue. 21 nov                                         | Buscar |
|                                                                                           |                                                                                           |        |
| <u> <u> </u> <u> </u> <u> </u> <u> </u> <u> </u> <u> </u> <u> </u> <u> </u> <u> </u> </u> |                                                                                           |        |
| Número<br>**** <b>1166</b>                                                                | Centro de costos asociadoSaldo disponibleDIRECCION DE COMPRAS Y CONTRATACIONCLP 1.381.427 |        |
| Tienes 30 dias desde que se er                                                            | emite la factura para pagar el monto facturado. <mark>Notificar pago</mark>               |        |

#### ChileCompra

En esta sección debe indicar si el pasaje es de ida y vuelta o solo ida. La fecha del viaje, la cantidad de pasajeros y si considera niños y/o bebés

Luego presione buscar

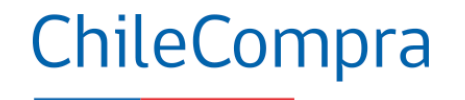

| LATAM   CHIECOMPA                                |                               |                         |                                    |                     | CLP-\$ (O Angel Valles - Supervisor V |
|--------------------------------------------------|-------------------------------|-------------------------|------------------------------------|---------------------|---------------------------------------|
| Razón social : DIRECCION DE COMPRAS Y CONTRAT    | ACION - <b>RUT:</b> 608080007 |                         |                                    |                     |                                       |
| Solo ida 💙 Economy 💙 1 pasajero 💙                |                               |                         |                                    |                     |                                       |
| Santiago de Chile, SCL - Chile                   | C                             | Concepción, CCP - Chile |                                    | Ida jue. 21 nov     | Buscar                                |
| • Visita nuestro <u>Centro de información CC</u> | <u>IVID-19</u>                |                         |                                    | Resumen de tu viaje |                                       |
| Elige un <b>vuelo de ida</b>                     |                               | (                       | Ordenado por: <b>Recomendado ∨</b> |                     | 5 3                                   |
| Recomendado Más rápido<br>6:00 SCL               | Duración<br>1 h 9 min         | 7:09 CCP                | Adulto desde<br>CLP 35.013         |                     |                                       |
| Directo                                          |                               |                         | 🛞 5% Dscto. empresa aplicado       | Aún no has          | seleccionado un vuelo                 |

En esta sección se despliegan los itinerarios. Acá podrá seleccionar el horario del vuelo y si lo desea directo o con escalas

Solo ida 🗸 🛛 Economy 🗸 🔰 1 pasajero 🚿

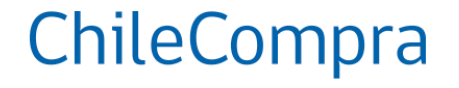

Una vez elegido el vuelo, debe seleccionar la tarifa. En este caso muestra 4 opciones. Es importante que considere que una vez comprada una tarifa no podrá hacer ajustes adicionales que signifiquen un costo. Por ejemplo, si selecciona la tarifa "Basic" y quiere agregar un equipaje de mano de forma posterior o como complemento del pasaje, no podrá realizar esa acción por la política de viajes que figura en el anexo Nº9 de las bases de licitación.

| go de Chile, SCL - Chile                |                            | Concepción, CCP - Chile |                              | Ida jue. 21 nov                                         |  |  |
|-----------------------------------------|----------------------------|-------------------------|------------------------------|---------------------------------------------------------|--|--|
| Recomendado Más rápido                  | Duratio                    |                         |                              | Resumen de tu viaje                                     |  |  |
| 6:00 SCL                                | 1 h 9 min                  | 7:09 CCP                | Cerrar 🗙                     |                                                         |  |  |
| Directo                                 |                            |                         | 🛞 5% Dscto. empresa aplicado |                                                         |  |  |
| Airbus A320 incluye                     |                            |                         | Y D 8 0                      |                                                         |  |  |
| Basic   Solo artículo personal          |                            |                         |                              |                                                         |  |  |
| <u>گ</u> گ                              |                            |                         | i Descuento                  | Aún no has seleccionado un vuelo                        |  |  |
| Detalles                                |                            |                         | CLP 35.013 >                 | Tus vuelos aparecerán aqui una vez que los selecciones. |  |  |
| Light   +Equipaje de mano 12kg          |                            |                         |                              |                                                         |  |  |
| â f S                                   |                            |                         | i Descuento                  |                                                         |  |  |
| Detalles                                |                            |                         | CLP 54.963 >                 |                                                         |  |  |
| Full   Permite cambio y devolución s    | sin cargo                  |                         |                              |                                                         |  |  |
| 6 16 10 17 5                            |                            |                         | ; Descuento                  |                                                         |  |  |
| Detalles                                |                            |                         | CLP 64.463 >                 |                                                         |  |  |
| Premium Economy   Asiento del me        | dio bloqueado   Devolución |                         |                              |                                                         |  |  |
| 4 4 1 1 1 4 4 4 4 4 4 4 4 4 4 4 4 4 4 4 |                            |                         |                              |                                                         |  |  |
| Deteller                                |                            |                         | CLP 72.462 >                 |                                                         |  |  |

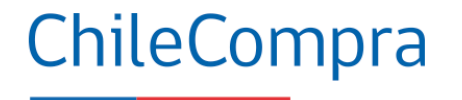

#### Una vez seleccionada la tarifa, debe presionar "continuar"

| Solo ida 🖌 Economy 🖌 1 pasajero 🧡 |                         |            |                                                   |                                        |             |         |
|-----------------------------------|-------------------------|------------|---------------------------------------------------|----------------------------------------|-------------|---------|
| Santiago de Chile, SCL - Chile    | Concepción, CCP - Chile | Ida jue. 2 | l nov                                             |                                        | В           | uscar   |
|                                   |                         |            | Resumen de tu viaje<br>Vuelo de ida • 21 nov 2024 |                                        |             |         |
|                                   |                         |            | <b>6:00</b><br>SCL                                | Directo<br>1 h 9 min                   | 7:09<br>CCP | Cambiar |
|                                   |                         |            | () Tarifa Basic no incluye equipaje               | de mano y no se puede agregar en el ae | ropuerto    |         |
|                                   |                         |            | Revisa las condiciones de tu pasaje []            |                                        |             |         |
|                                   |                         |            |                                                   |                                        |             |         |
|                                   |                         |            |                                                   |                                        |             |         |
|                                   |                         |            |                                                   |                                        |             |         |
|                                   |                         |            |                                                   |                                        |             |         |
|                                   |                         |            |                                                   |                                        |             |         |
|                                   |                         |            |                                                   | Continuar                              |             |         |

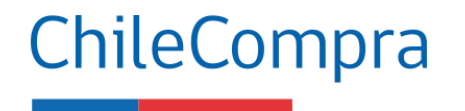

En este caso, la tarifa considera asiento aleatorio, por lo que debe presionar "Continuar". Si la tarifa elegida permite seleccionar el asiento, debe seleccionar el asiento que está permitido y disponible con costo cero (0). Luego presione continuar.

| Elige tus asientos                                |                                                             | Quiero elegir asientos después                                                                              |
|---------------------------------------------------|-------------------------------------------------------------|----------------------------------------------------------------------------------------------------|
| Santiago de Chile a Concepción<br>Vuelo de Ida    |                                                             |                                                                                                    |
|                                                   |                                                             | Pasaieros                                                                                                   |
| K LATAM+ A                                        |                                                             |                                                                                                    |
| 💾 Equipaje de mano 12kg                           | Airbus 320                                                  | Adulto 1<br>Sin selección                                                                                   |
| 👫 Más espacio para tus piernas                    | A B C D E F                                                 |                                                                                                    |
| Compartimiento exclusivo para tu equipaje de mano |                                                             |                                                                                                    |
| Embarque Premium                                  |                                                             |                                                                                                    |
| 🖈 Desembarca más rápido                           |                                                             |                                                                                                    |
| Más adelante 🗸                                    |                                                             |                                                                                                    |
| Salida de emergencia                              |                                                             |                                                                                                    |
|                                                   |                                                             |                                                                                                    |
| Estàndar V                                        |                                                             |                                                                                                    |
|                                                   |                                                             |                                                                                                    |
|                                                   |                                                             |                                                                                                    |
|                                                   |                                                             | La tarifa que seleccionaste no incluye<br>selección de asientos. Se te otorgará<br>uno de manera aleatoria. |
|                                                   | ← SALIDA DE EMERGENCIA ···································· |                                                                                                    |
|                                                   |                                                             | Continuar                                                                                                   |
|                                                   | SALIDA DE EMERGENCIA                                        | Precio final A CLP 35.013                                                                                   |

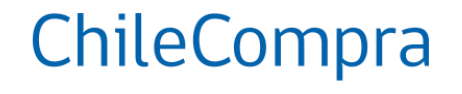

En esta sección debe ingresar los datos de los pasajeros, el sistema validará que los campos cumplan con los parámetros establecidos, en particular el correo que ingrese en esta sección recibirá una copia de la reserva. Si no cumplen, debe corregir la información para poder continuar.

| Pasajeros                      |                                            | Detalle de viaje                  |
|--------------------------------|--------------------------------------------|-----------------------------------|
| Adulto                         | ^                                          | Vuelos<br>CLP 35.013              |
| Ingresa los datos del pasajero |                                            | Precio final<br>CLP 35.013        |
| Nombre                         | Apellido                                   | Incluye tasas, cargos e impuestos |
| Fecha de nacimiento*           | Género                                     |                                   |
| dd-mm-aaaa                     | Masculino                                  |                                   |
| Naclonalidad Chile V           |                                            |                                   |
| Cédula de Identidad            | Número de documento<br>Sin puntos ni guión |                                   |
| Información de contacto        |                                            |                                   |
| Email                          | Código<br>+56 V Número                     |                                   |
|                                |                                            |                                   |
| Confirmar datos                |                                            |                                   |
|                                |                                            | Continuar                         |

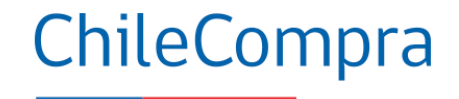

#### Pasajeros

PP Prueba Prueba - C. Identidad - 51266633

#### (P) ¿Necesitas asistencia especial?

Si tienes movilidad reducida, discapacidad sensorial, autismo, viajas con animal de servicio o eres de la tercera edad, puedes solicitar **asistencia para tu viaje después de comprar tu pasaje.** Solicitar asistencia especial<sup>[2]</sup>

#### Detalle de viaje

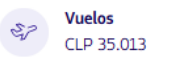

#### De Santiago de Chile a Concepción

jueves, 21 de noviembre 06:00 SCL → 07:09 CCP Cabina: Economy - Tarifa: BASIC

1 Adulto

**o v** 

×

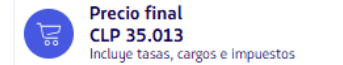

 1 Adulto

 Valor viaje
 CLP 28.991

 Descuento empresas
 CLP -1.450

 Tasas, cargos e impuestos ∨
 CLP 7.472

 $\mathbf{\wedge}$ 

^

Una vez completados los campos, verifique que todo está correcto:

Fecha y hora del viaje, tipo de tarifa, datos del pasajero, descuento aplicado, etc.

Si está todo correcto presione continuar.

#### Continuar

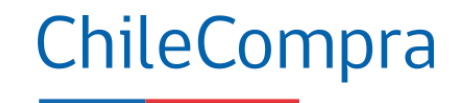

En esta sección deberá indicar si la opción elegida es la opción óptima para el estado. En caso de que no lo sea deberá indicar justificar la razón.

| Declaración jurada                                                                                                    |
|----------------------------------------------------------------------------------------------------|
| Declaro que se han realizado las validaciones pertinentes, y la elección de aerolínea corresponde a<br>la opción óptima para el Estado. |
| No Si                                                                                                    |
|                                                                                                    |

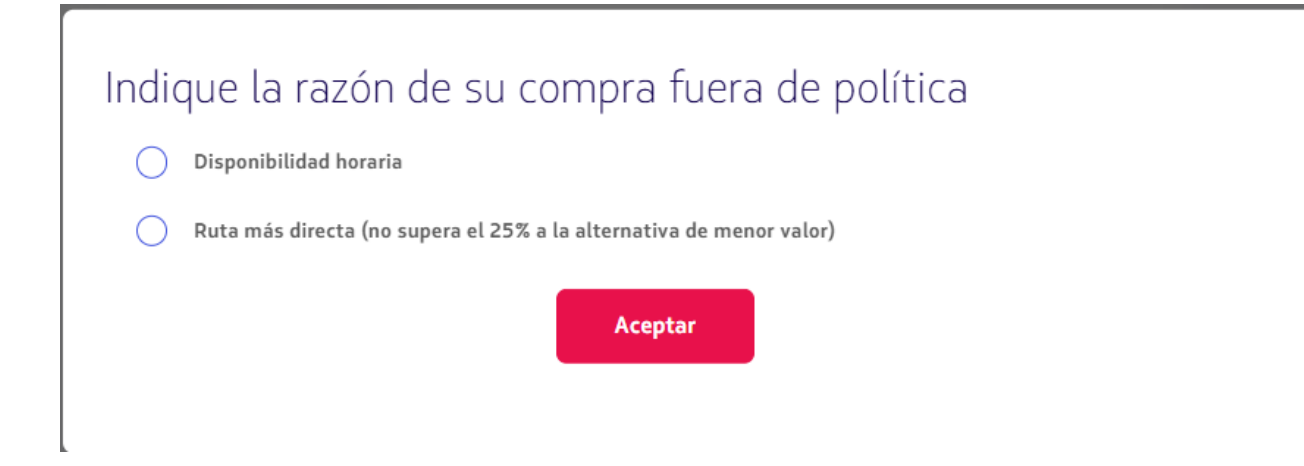

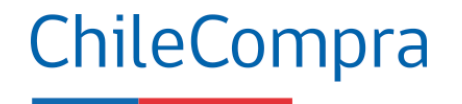

Por último, debe presionar el botón reservar, para generar la orden de compra. Si el sistema presenta intermitencias, debe volver a intentar el proceso desde el inicio.

| Confirma tu reserva                                                                  |            |
|--------------------------------------------------------------------------------------|------------|
| Total a pagar<br>1 Adulto                                                            | CLP 35.013 |
| Vuelo de ida<br>Salida: jue, 21 nov → Llegada: jue, 21 nov<br>06:00 SCL 07:09 CCP    |            |
| El comprobante de la reserva se enviará a este correo<br>angel.valles@chilecompra.cl |            |
|                                                                                      | Reservar   |

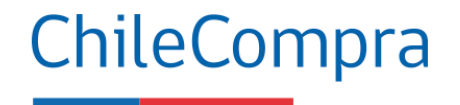

Gestión del pasaje: Se puede anular, descargar boletos electrónicos,

|                              | oPúblico                   |                  |            |            |                                |            |                            | 🖕 CLP · \$    | Angel Valles - S | Supervisor ~   |            |               |                    |                 |
|------------------------------|----------------------------|------------------|------------|------------|--------------------------------|------------|----------------------------|---------------|------------------|----------------|------------|---------------|--------------------|-----------------|
| Razón social: DIRECCION DE C | OMPRAS Y CONTRATACION -    | RUT: 608080007   |            |            |                                |            |                            |               |                  |                |            |               |                    |                 |
| Panel principal              | Mis órdene                 | es               |            |            |                                |            |                            |               |                  |                |            | _             |                    |                 |
| [ <u>]</u> Mis órdenes       | Buscar una orden           |                  |            |            |                                |            |                            |               |                  |                |            |               | Detalle de la orde | en              |
| ဂိုဂို Lista de pasajeros    | Ej. Calama, Juan, SCL      | , LA9423568ABCD  |            |            |                                |            |                            |               | E                | Buscar         |            |               | Descargar comp     | robante         |
| O Usuarios y roles           | <b>16 órdenes</b> en total |                  |            |            |                                |            |                            |               |                  |                |            |               |                    |                 |
| 달 Datos de la empresa        | Filtrar por: Todas         | Estado 🗸 📕 Fecha |            |            |                                |            |                            |               | L Des            | cargar órdenes |            |               | 📕 Des              | scargar órdenes |
|                              | Orden                      | Estado           | Emisión    | Orig./Des. | Vencimiento                    | Viaje      | Pasajeros                  | Comprador     | Monto            | Acciones       | ajeros     | Comprador     | Monto              | Acciones        |
|                              | LA0454444JWJC              | Reserva Vencida  | 16/12/2024 | SCL-CCP    | 17/12/2024<br>02:29 <b>(</b> ) | 09/01/2025 | Medinaromero<br>+1 persona | Medinaromero  | CLP 149.552      |                | linaromero | Medinaromero  | CLP 149.552        |                 |
|                              | LA0458094WSVE              | Compra Anulada   | 11/11/2024 | SCL-LSC    | N/A                            | 18/12/2024 | Vallesherrera              | Vallesherrera | CLP 45.462       | :              |            |               |                    |                 |
|                              | LA0453244FVRN              | Reserva Vencida  | 11/11/2024 | SCL-CCP    | 12/11/2024<br>04:55 ()         | 25/12/2024 | Vallesherrera              | Vallesherrera | CLP 28.828       |                | esherrera  | Vallesherrera | CLP 45.462         | ÷               |

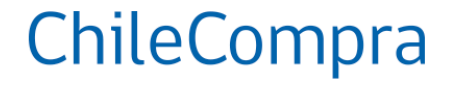

#### LATAM | Of ChileCompra

🖕 CLP+\$ 💿 Angel Valles - Supervisor 🗸

Razón social: DIRECCION DE COMPRAS Y CONTRATACION - RUT: 608080007

< Volver

#### Detalle de la orden

| Número de orden:<br>LA0458094WSVE                                          | Estado de la orden<br>Anulada                                                                                                    | Fecha de emisión<br>11-11-2024                                                           | Comprador<br>angel.valles@chilecompra.cl |  |  |  |  |  |
|----------------------------------------------------------------------------|----------------------------------------------------------------------------------------------------|------------------------------------------------------------------------------------------|------------------------------------------|--|--|--|--|--|
| <ul> <li>Itinerario del viaje</li> <li>Condiciones de la tarifa</li> </ul> | ltinerario del viaje<br>Santiago de Chile 🎭 La Serena                                                                                        |                                                                                          |                                          |  |  |  |  |  |
| Ida                                                                        |                                                                                                    |                                                                                          |                                          |  |  |  |  |  |
| Documentos<br><u> Descargar comprobante</u>                                | Vuelo Santiago de Chile a La S<br>LA100, operado por LATAM AIRLIN<br>Salida: 18-12-2024   07:45 / Llegad<br>Cabina: Economy<br>Tarifa: Basic | <b>erena</b><br>IES GROUP<br><b>da:</b> 18-12-2024   08:55 / <b>Duración:</b> 1 h 10 min |                                          |  |  |  |  |  |

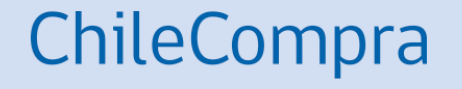

## La orden de compra

2239-16-LR23

### Sobre la Orden de Compra

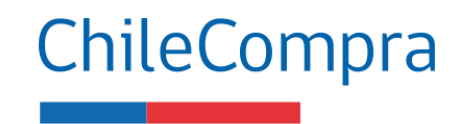

Cuando envíe la orden de compra, esta se aceptará automáticamente.

En caso de que no se acepte, es porque:

Opción 1: Su institución tiene una deuda vencida con la aerolínea, debe ponerse en contacto con ellos.

Opción 2: Se superó el tiempo de reserva del pasaje, para lo cual debe ver la tabla de características de las aerolíneas adjunta en el landing del Convenio.

Opción 3: Hubo un error de plataforma. Debe reintentar la compra y asegurarse de haber anulado la reserva. Si el problema continua, debe intentar un par de horas después. Si el problema persiste al día siguiente debe generar un incidente para que el equipo técnico determine el problema y lo solucione.

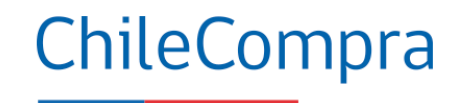

| ChileCompra<br>MercadoPúblico |                  |            |             |                   |               | Hola, ANGEL VALLES | Unidad: COMPRAS COORDINADAS 🗸 | Cerrar sesión 🗙 |
|-------------------------------|------------------|------------|-------------|-------------------|---------------|--------------------|-------------------------------|-----------------|
| Licitaciones 🗸                | Administración 🗸 | Catálogo 🗸 | Compra Ágil | Orden de Compra 🗸 | Trato Directo | Gestión 🗸          |                               |                 |
|                               |                  |            |             |                   |               |                    |                               |                 |

#### Orden de Compra 1122317-84-CM24

Convenio Marco Pasajes Aéreos Nacionales

1. Despacho

Nombre de la Orden de Compra

Orden de Compra: 1122317-84-CM24

Región Metropolitana de Santiago

Dirección

Por correo electrónico, Las Condes

Observación de despacho (opcional)

Volver

Por correo electrónico

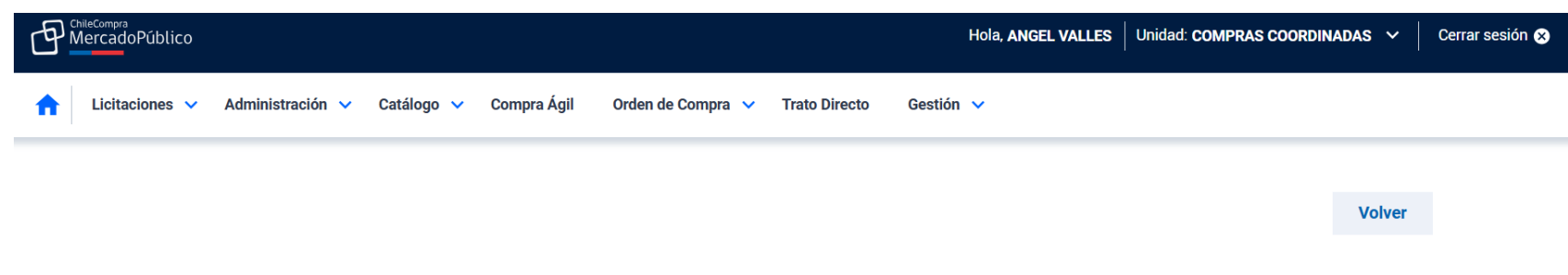

ChileCompra

#### Orden de Compra 1122317-84-CM24

Convenio Marco Pasajes Aéreos Nacionales

Resumen

Producto/Servicio

| Direcc | ón                                   | Plazo de entrega |  |
|--------|--------------------------------------|------------------|--|
|        |                                      |                  |  |
|        | PASAJE AEREO NACIONAL<br>ID: 2237550 |                  |  |
|        | Cantidad: 1 Unidad                   |                  |  |

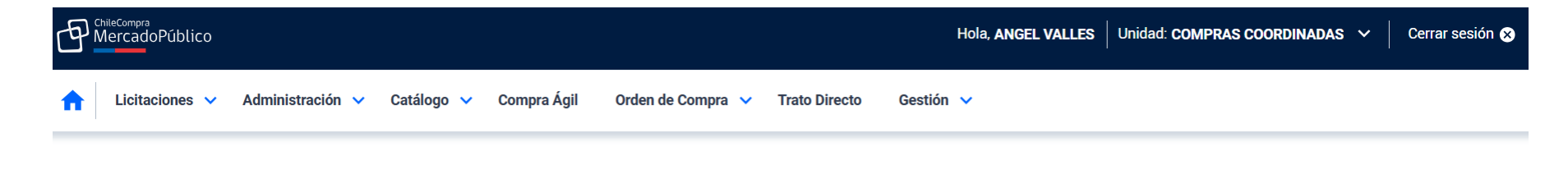

ChileCompra

📀 Notificación de éxito: La Orden de Compra ha sido autorizada

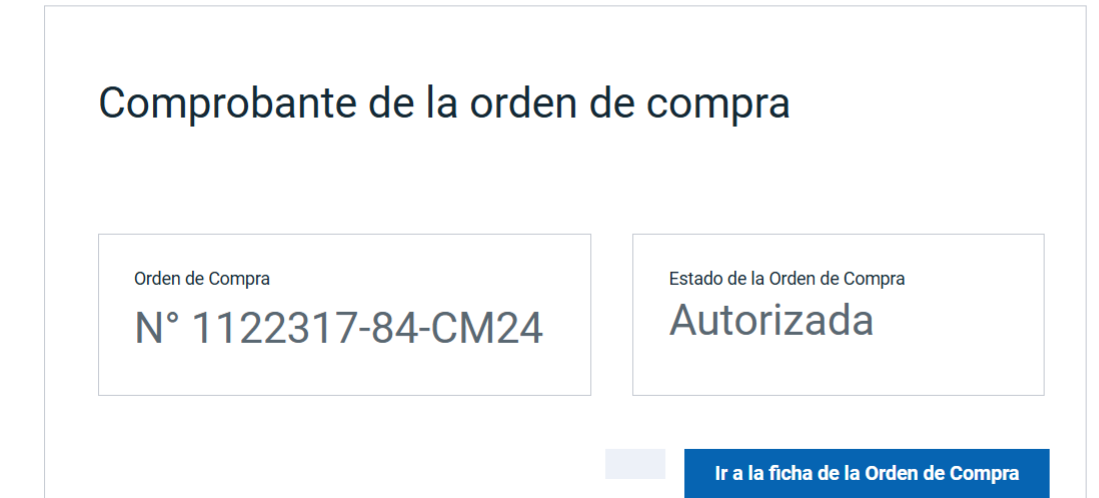

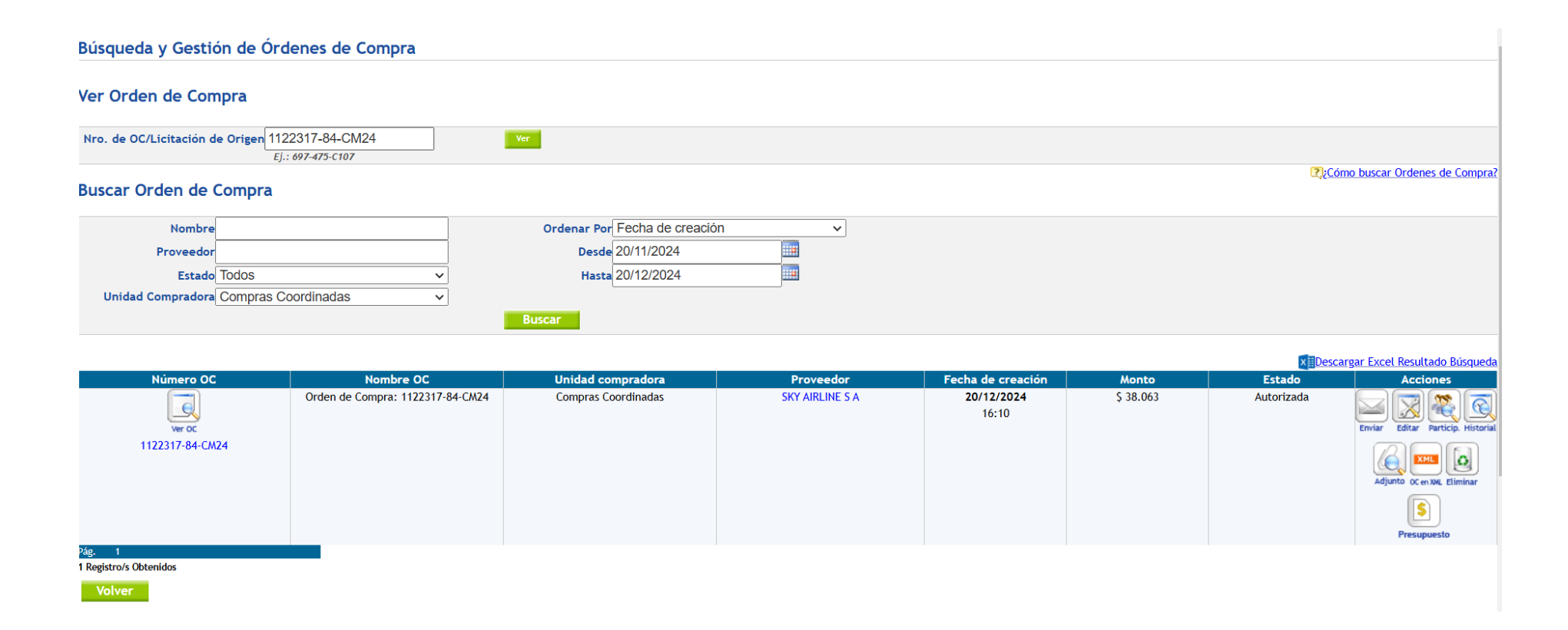

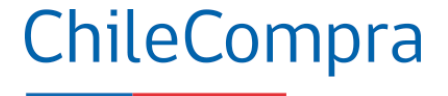

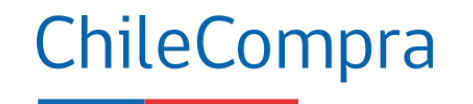

| Súsqueda y Gestión de Órdenes de Compra<br>/er Orden de Compra<br>Nro. de OC/Licitación de Origen 1122317-84-CM24<br>Ej: 697-475-C107 | Disponibilidad presupuestaria 🛛                                                                                                    | × |                    |                             |                                                                                            |
|----------------------------------------------------------------------------------------------------|----------------------------------------------------------------------------------------------------|---|--------------------|-----------------------------|--------------------------------------------------------------------------------------------|
| Buscar Orden de Compra                                                                                                    | <ul> <li>Estimado usuario, en esta opción usted podrá seleccionar el año presupuestario durante los meses de diciembre y enero para poder gestionar anticipadamente compras ejecutadas con presupuesto del siguiente año o bien seguir bajo el presupuesto actual.</li> </ul> |   |                    | <b>₽</b> }¢C¢               | 5mo buscar Ordenes de Compra?                                                              |
|                                                                                                    |                                                                                                    |   |                    | × Desc                      | argar Excel Resultado Búsqueda                                                             |
| Numero OC<br>Ver oc<br>1122317-84-CM24                                                                                                | <ul> <li>Presupuesto 2024</li> <li>Presupuesto 2025</li> <li>Cerrar Siguiente</li> </ul>                                                                                                    |   | Monto<br>\$ 38.063 | <u>Estado</u><br>Autorizada | Acciones<br>Enviar Editar Particip, Historial<br>Adjunto 0C en XML Eliminar<br>Presupuesto |
| lag. 1<br>Registro/s Obtenidos<br>Volver                                                                                              |                                                                                                    | ٦ |                    |                             |                                                                                            |

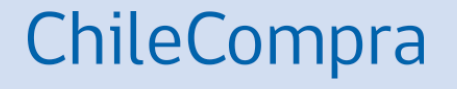

# Facturación y Postventa

2239-16-LR23

#### Postventa

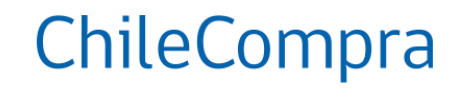

1º Llamar a la aerolínea para solicitar el cambio (aerolínea genera cotización).

2º Comprador emite una SE por el servicio cotizado para la posto-venta a la sucursal del proveedor según corresponde (LAN AIRLINES S.A. - Portal LAN - Chilecompra o Sky Airline).

3º Aerolínea acepta la OC (usuario de la aerolínea debe aceptar la OC).

4º Aerolínea valida el cambio del pasaje en el sistema.

Que se puede hacer en la post-venta:

Si la tarifa del boleto lo permite: Anulaciones, Modificaciones (cambio de fecha, cambio de ruta, cambio de pasajero) y ancillary "menores sin acompañante"

Precio por servicio de post-venta: LATAM: sin costo

Sky y Jetsmart: 7.000 pesos

### Facturación

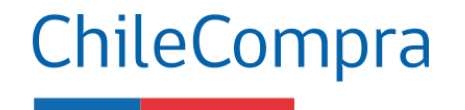

El proceso de facturación es automático....pero hay situaciones que evitan la facturación automática:

Aquellos organismos que interoperan con "Acepta", pueden presentar las siguientes fallas:

1º Integración con SII: Falla en dirección de facturación, giro del comprador, etc. Está en proceso de corrección por parte de la DCCP.

2º Datos de la Orden de Compra: Que los datos exactos de la orden de compra no se ingresen de forma correcta

3º Recepción conforme: La no firma de la Declaración Jurada o el correo electrónico de "Acepta"

4º Devengo: Problemas presupuestarios.

### **Temas pendientes**

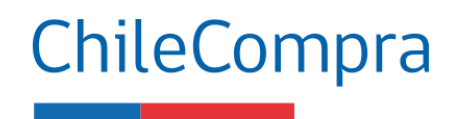

- Habilitación Jetsmart
- Desarrollo y corrección de temas no bloqueantes del proceso de certificación.
- Corrección de temas puntuales informados por los organismos.
- Corregir problemas del flujo de facturación automatizado: Dirección, correo, giro, razón social, etc.
- Subir a producción mensajes en caso de errores en aceptación de la orden de compra.
- Reporte mensual de Gestión comercial.
- Implementación de la Postventa mediante integración.

### Que hacer con cada caso

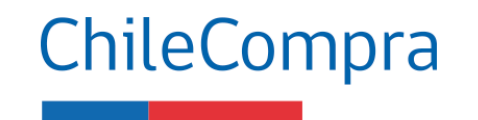

Si el sistema presenta falla dentro del sitio del proveedor:

1º Debe contactar a la aerolínea para exponer el problema. Puede contactar a la aerolínea por 3 vías: Call Center, Correo de contacto del proveedor o el chat del sitio (lo atienden personas)

2º Si está apurado y el problema no se ha resuelto, puede comprar con otra aerolínea y/ solicitar una multa para la aerolínea entregando los antecedentes (ver bases)

Si el sistema presenta problemas en el espacio de Mercado Público (en el landing o cuando se completa la orden de compra):

1º Si está dentro del periodo que se guarda la reserva, puede volver a intentar en un par de horas después.

2º Si el problema persiste y luego de volver a intentar generar la emisión de los pasajes, debe generar un incidente en el sistema para que sea revisado por nuestro equipo de operaciones.

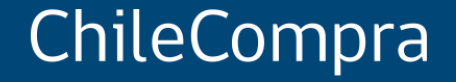

# Manual de uso, buenas prácticas y tips

Convenio marco de pasajes aéreos nacionales ID 2239-16-LR23

Diciembre 2024